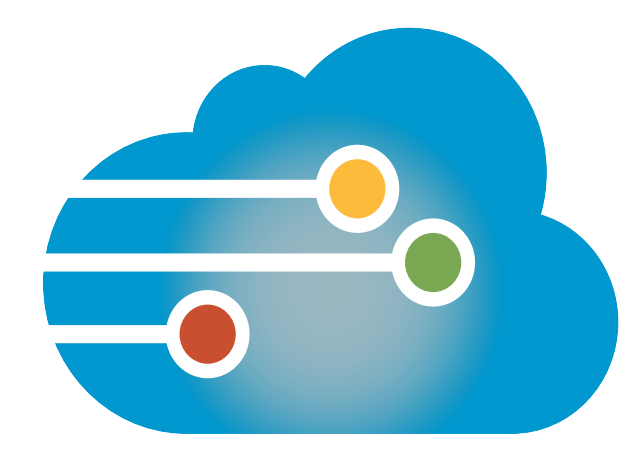

## **Infinedi** Online Claim Correction Reference Guide

| ltem<br>Number | ANSI<br>Loop           | ANSI<br>Segment                                                                                                    | Description                     | Provider Submitting<br>CMS-1500 Print Image                                                                                                    | Provider Submitting<br>in ANSI 837P                                                                                                    |
|----------------|------------------------|----------------------------------------------------------------------------------------------------|---------------------------------|----------------------------------------------------------------------------------------------------|----------------------------------------------------------------------------------------------------|
| N/A            | 2010BB                 | NM103 (payer name)<br>N301 (payer address)<br>N302 (payer address 2)<br>N401 (payer city)<br>N402 (payer state)<br>N403 (payer ZIP) | Carrier Field                   | Edit in Practice Management System and<br>resubmit claim or edit and resubmit the<br>claim online at <u>infinedi.net</u> **<br>** <i>If this is an ACC or PCC (Kansas Pro-<br/>viders) please correct carrier name and</i><br><i>address in your system and resubmit claim</i><br><i>to Infinedi. Do not correct claim online.</i> | <ul> <li>If claim is not viewable, edit in Practice<br/>Management and resubmit claim to Infinedi.</li> <li>If claim is viewable on <u>infinedi.net</u>, claim<br/>can be edited and resubmitted online.</li> </ul> |
| 1              | 2000B                  | SBR09                                                                                                    | Insurance Type                  | Edit in Practice Management System and resubmit claim or edit and resubmit the claim online at <u>infinedi.net</u>                                                                                                    | <ul> <li>If claim is not viewable, edit in Practice<br/>Management and resubmit claim to Infinedi.</li> <li>If claim is viewable on <u>infinedi.net</u>, claim<br/>can be edited and resubmitted online.</li> </ul> |
| 1a             | 2010BA                 | NM109                                                                                                    | Insured's ID Number             | Edit in Practice Management System and resubmit claim or edit and resubmit the claim online at <u>infinedi.net</u>                                                                                                    | <ul> <li>If claim is not viewable, edit in Practice<br/>Management and resubmit claim to Infinedi.</li> <li>If claim is viewable on <u>infinedi.net</u>, claim<br/>can be edited and resubmitted online.</li> </ul> |
| 2              | 2010CA<br>or<br>2010BA | NM103 (last name)<br>NM104 (first name)<br>NM105 (middle name)<br>NM107 (name suffix)                                               | Patient's Name                  | Edit in Practice Management System and resubmit claim or edit and resubmit the claim online at <u>infinedi.net</u>                                                                                                    | <ul> <li>If claim is not viewable, edit in Practice<br/>Management and resubmit claim to Infinedi.</li> <li>If claim is viewable on <u>infinedi.net</u>, claim<br/>can be edited and resubmitted online.</li> </ul> |
| 3              | 2010CA<br>or<br>2010BA | DMG02 (DOB)<br>DMG03 (sex)                                                                                                    | Patient's Date of birth/<br>Sex | Edit in Practice Management System and resubmit claim or edit and resubmit the claim online at <u>infinedi.net</u>                                                                                                    | <ul> <li>If claim is not viewable, edit in Practice<br/>Management and resubmit claim to Infinedi.</li> <li>If claim is viewable on <u>infinedi.net</u>, claim<br/>can be edited and resubmitted online.</li> </ul> |
| 4              | 2010BA                 | NM103<br>NM104<br>NM105<br>NM107                                                                                                    | Insured's Name                  | Edit in Practice Management System and resubmit claim or edit and resubmit the claim online at infinedi.net                                                                                                    | <ul> <li>If claim is not viewable, edit in Practice<br/>Management and resubmit claim to Infinedi.</li> <li>If claim is viewable on <u>infinedi.net</u>, claim<br/>can be edited and resubmitted online.</li> </ul> |

| ltem<br>Number | ANSI<br>Loop   | ANSI<br>Segment                                                        | Description                               | Provider Submitting<br>CMS-1500 Print Image                                                                        | Provider Submitting<br>in ANSI 837P                                                                                                    |
|----------------|----------------|------------------------------------------------------------------------|-------------------------------------------|----------------------------------------------------------------------------------------------------|----------------------------------------------------------------------------------------------------|
|                |                |                                                                        |                                           |                                                                                                    |                                                                                                    |
| 5              | 2010CA         | N302<br>(2nd address line)<br>N401 (city<br>N402 (state)<br>N403 (zip) | Patient's Address                         | Edit in Practice Management System and resubmit claim or edit and resubmit the claim online at <u>infinedi.net</u> | <ul> <li>If claim is not viewable, edit in Practice<br/>Management and resubmit claim to Infinedi.</li> <li>If claim is viewable on <u>infinedi.net</u>, claim<br/>can be edited and resubmitted online.</li> </ul> |
| 6              | 2000B<br>2000C | SBR02<br>PAT01                                                         | Patient Relationship to<br>Insured.       | Edit in Practice Management System and resubmit claim or edit and resubmit the claim online at <u>infinedi.net</u> | <ul> <li>If claim is not viewable, edit in Practice<br/>Management and resubmit claim to Infinedi.</li> <li>If claim is viewable on <u>infinedi.net</u>, claim<br/>can be edited and resubmitted online.</li> </ul> |
| 7              | 2010BA         | N301<br>N302<br>N401<br>N402<br>N403                                   | Insured's Address                         | Edit in Practice Management System and resubmit claim or edit and resubmit the claim online at <u>infinedi.net</u> | <ul> <li>If claim is not viewable, edit in Practice<br/>Management and resubmit claim to Infinedi.</li> <li>If claim is viewable on <u>infinedi.net</u>, claim<br/>can be edited and resubmitted online.</li> </ul> |
| 8              | N/A            | N/A                                                                    | Patient Status                            | Edit in Practice Management System and resubmit claim or edit and resubmit the claim online at <u>infinedi.net</u> | <ul> <li>If claim is not viewable, edit in Practice<br/>Management and resubmit claim to Infinedi.</li> <li>If claim is viewable on <u>infinedi.net</u>, claim<br/>can be edited and resubmitted online.</li> </ul> |
| 9              | 2330A          | NM103<br>NM104<br>NM105<br>NM107                                       | Other Insured's Name                      | Edit in Practice Management System and resubmit claim or edit and resubmit the claim online at <u>infinedi.net</u> | <ul> <li>If claim is not viewable, edit in Practice<br/>Management and resubmit claim to Infinedi.</li> <li>If claim is viewable on <u>infinedi.net</u>, claim<br/>can be edited and resubmitted online.</li> </ul> |
| 9a             | 2320           | SBR03                                                                  | Other Insured's Policy<br>or Group Number | Edit in Practice Management System and resubmit claim or edit and resubmit the claim online at <u>infinedi.net</u> | <ul> <li>If claim is not viewable, edit in Practice<br/>Management and resubmit claim to Infinedi.</li> <li>If claim is viewable on <u>infinedi.net</u>, claim<br/>can be edited and resubmitted online.</li> </ul> |
| 9b             | 2320           | DMG02 (DOB)<br>DMG03 (gender)                                          | Other Insured's Date of<br>Birth/Sex      | Edit in Practice Management System and resubmit claim or edit and resubmit the claim online at <u>infinedi.net</u> | <ul> <li>If claim is not viewable, edit in Practice<br/>Management and resubmit claim to Infinedi.</li> <li>If claim is viewable on <u>infinedi.net</u>, claim<br/>can be edited and resubmitted online.</li> </ul> |
| 9c             | N/A            | N/A                                                                    | Employer's Name or<br>School Name         | Edit in Practice Management System and resubmit claim or edit and resubmit the claim online at <u>infinedi.net</u> | <ul> <li>If claim is not viewable, edit in Practice<br/>Management and resubmit claim to Infinedi.</li> <li>If claim is viewable on <u>infinedi.net</u>, claim<br/>can be edited and resubmitted online.</li> </ul> |

| ltem<br>Number | ANSI<br>Loop | ANSI<br>Segment | Description                                                                                                    | Provider Submitting<br>CMS-1500 Print Image                                                                       | Provider Submitting<br>in ANSI 837P                                                                                                    |
|----------------|--------------|-----------------|----------------------------------------------------------------------------------------------------|----------------------------------------------------------------------------------------------------|----------------------------------------------------------------------------------------------------|
| 9d             | 2320         | SBR04           | Insurance Plan Name or<br>Program Name<br>You may access the following<br>lists to see if the payer is an<br>automatic crossover or if they<br>have to include the COBA<br>information on their Medicare<br>Primary claim to Infinedi so<br>Medicare will crossover claim<br>to the secondary payer.<br>• This link shows secondary<br>payers that cross over auto-<br>matically from Medicare. No<br>secondary claim needs to be<br>sent to this payer.<br><u>http://www.cms.hhs.gov/</u><br><u>COBAgreement/Downloads/</u><br><u>Contacts.pdf</u> | Edit in Practice Management System and<br>resubmit claim or edit and resubmit the<br>claim online at infinedi.net | <ul> <li>If claim is not viewable, edit in Practice<br/>Management and resubmit claim to Infinedi.</li> <li>If claim is viewable on <u>infinedi.net</u>, claim<br/>can be edited and resubmitted online.</li> </ul> |
| 10a            | 2300         | CLM11           | Patient Condition Related to<br>Employment?<br>• Any diagnosis code in block<br>21 beginning with 8 is an acci-<br>dent diagnosis and block 10a,<br>b or c must be checked. This is<br>a payer specific edit.                                                                                                    | Edit in Practice Management System and resubmit claim or edit and resubmit the claim online at infinedi.net       | <ul> <li>If claim is not viewable, edit in Practice<br/>Management and resubmit claim to Infinedi.</li> <li>If claim is viewable on <u>infinedi.net</u>, claim<br/>can be edited and resubmitted online.</li> </ul> |
| 10b            | 2300         | CLM11           | Patient Condition Related to<br>Auto Accident?<br>• Any diagnosis code in block<br>21 beginning with 8 is an acci-<br>dent diagnosis and block 10a,<br>b or c must be checked. This is<br>a payer specific edit.                                                                                                    | Edit in Practice Management System and resubmit claim or edit and resubmit the claim online at infinedi.net       | <ul> <li>If claim is not viewable, edit in Practice<br/>Management and resubmit claim to Infinedi.</li> <li>If claim is viewable on <u>infinedi.net</u>, claim<br/>can be edited and resubmitted online.</li> </ul> |
| 10c            | 2300         | CLM11           | Patient Condition Related to<br>Other Accident?<br>• Any diagnosis code in block<br>21 beginning with 8 is an acci-<br>dent diagnosis and block 10a,<br>b or c must be checked. This is<br>a payer specific edit.                                                                                                    | Edit in Practice Management System and resubmit claim or edit and resubmit the claim online at infinedi.net       | <ul> <li>If claim is not viewable, edit in Practice<br/>Management and resubmit claim to Infinedi.</li> <li>If claim is viewable on <u>infinedi.net</u>, claim<br/>can be edited and resubmitted online.</li> </ul> |
| 10d            | 2300         | K3              | Reserved for Local Use                                                                                                    | Not Required                                                                                                    | Not Required                                                                                                    |

| ltem<br>Number | ANSI<br>Loop                 | ANSI<br>Segment            | Description                                                                                                    | Provider Submitting<br>CMS-1500 Print Image                                                                        | Provider Submitting<br>in ANSI 837P                                                                                                    |
|----------------|------------------------------|----------------------------|----------------------------------------------------------------------------------------------------|----------------------------------------------------------------------------------------------------|----------------------------------------------------------------------------------------------------|
| 11             | 2000B                        | SBR03                      | Insured's Policy, Group or<br>FECA Number<br>• State Farm Claims require<br>P&C Claim Number. See alert<br>posted on infinedi.net_dated<br>07/30/09            | Edit in Practice Management System and resubmit claim or edit and resubmit the claim online at infinedi.net        | <ul> <li>If claim is not viewable, edit in Practice<br/>Management and resubmit claim to Infinedi.</li> <li>If claim is viewable on <u>infinedi.net</u>, claim<br/>can be edited and resubmitted online.</li> </ul> |
| 11a            | 2010BA (DOB)<br>2010BA (sex) | DMG02 (DOB)<br>DMB03 (sex) | Insured's Date of Birth/Sex                                                                                                    | Edit in Practice Management System and resubmit claim or edit and resubmit the claim online at infinedi.net        | <ul> <li>If claim is not viewable, edit in Practice<br/>Management and resubmit claim to Infinedi.</li> <li>If claim is viewable on <u>infinedi.net</u>, claim<br/>can be edited and resubmitted online.</li> </ul> |
| 11b            | N/A                          | N/A                        | Employer's Name or School<br>Name                                                                                                    | Edit in Practice Management System and resubmit claim or edit and resubmit the claim online at infinedi.net        | <ul> <li>If claim is not viewable, edit in Practice<br/>Management and resubmit claim to Infinedi.</li> <li>If claim is viewable on <u>infinedi.net</u>, claim<br/>can be edited and resubmitted online.</li> </ul> |
| 11c            | 2000B                        | SBR04                      | Insurance Plan Name or<br>Program Name<br>• HSM HEalth Services Man-<br>agement required Network<br>Code. (See alert posted on<br>infinedi.net dated 05/24/09) | Edit in Practice Management System and resubmit claim or edit and resubmit the claim online at <u>infinedi.net</u> | <ul> <li>If claim is not viewable, edit in Practice<br/>Management and resubmit claim to Infinedi.</li> <li>If claim is viewable on <u>infinedi.net</u>, claim<br/>can be edited and resubmitted online.</li> </ul> |
| 11d            | 2320                         |                            | Is There Another Health<br>Benefit Plan?                                                                                                    | Edit in Practice Management System and resubmit claim or edit and resubmit the claim online at infinedi.net        | <ul> <li>If claim is not viewable, edit in Practice<br/>Management and resubmit claim to Infinedi.</li> <li>If claim is viewable on <u>infinedi.net</u>, claim<br/>can be edited and resubmitted online.</li> </ul> |
| 12             | 2300                         | CLM09                      | Patient's or Authorized Per-<br>son's Signature                                                                                                    | Edit in Practice Management System and resubmit claim or edit and resubmit the claim online at infinedi.net        | <ul> <li>If claim is not viewable, edit in Practice<br/>Management and resubmit claim to Infinedi.</li> <li>If claim is viewable on <u>infinedi.net</u>, claim<br/>can be edited and resubmitted online.</li> </ul> |
| 13             | 2300                         | CLM08                      | Insured's or Authorized<br>Person's Signature<br>• Should be blank if block 27<br>(assignment of benefits) is<br>checked NO                                    | Edit in Practice Management System and resubmit claim or edit and resubmit the claim online at infinedi.net        | <ul> <li>If claim is not viewable, edit in Practice<br/>Management and resubmit claim to Infinedi.</li> <li>If claim is viewable on <u>infinedi.net</u>, claim<br/>can be edited and resubmitted online.</li> </ul> |
| 14             | 2300                         | DTP03                      | Date of Illness, Injury or<br>LMP                                                                                                    | Edit in Practice Management System and resubmit claim or edit and resubmit the claim online at infinedi.net        | <ul> <li>If claim is not viewable, edit in Practice<br/>Management and resubmit claim to Infinedi.</li> <li>If claim is viewable on <u>infinedi.net</u>, claim<br/>can be edited and resubmitted online.</li> </ul> |
| 15             | 2300                         | DTP03                      | Date of Same or Similar<br>Illness                                                                                                    | Edit in Practice Management System and resubmit claim or edit and resubmit the claim online at <u>infinedi.net</u> | <ul> <li>If claim is not viewable, edit in Practice<br/>Management and resubmit claim to Infinedi.</li> <li>If claim is viewable on <u>infinedi.net</u>, claim<br/>can be edited and resubmitted online.</li> </ul> |

| ltem<br>Number | ANSI<br>Loop | ANSI<br>Segment                  | Description                                                                                                    | Provider Submitting<br>CMS-1500 Print Image                                                                              | Provider Submitting<br>in ANSI 837P                                                                                                    |
|----------------|--------------|----------------------------------|----------------------------------------------------------------------------------------------------|----------------------------------------------------------------------------------------------------|----------------------------------------------------------------------------------------------------|
| 16             | 2300         | DTP03                            | Dates Patient is Unable to<br>Work in Current Occupation                                                                                                    | Edit in Practice Management System and resubmit claim or edit and resubmit the claim online at infinedi.net              | <ul> <li>If claim is not viewable, edit in Practice<br/>Management and resubmit claim to Infinedi.</li> <li>If claim is viewable on <u>infinedi.net</u>, claim<br/>can be edited and resubmitted online.</li> </ul> |
| 17             | 2310A        | NM103<br>NM104<br>NM105<br>NM107 | Referring Provider Name<br>(must be first & last name)<br>• This field is required by Medi-<br>care and some other payers if<br>an x-ray is billed on the claim<br>• For a complete list of services<br>that require a referring pro-<br>vider, please review the alert<br>posted on infinedi.net_dated<br>08/05/09.                                                                                                    | Edit in Practice Management System and<br>resubmit claim or edit and resubmit the<br>claim online at <u>infinedi.net</u> | <ul> <li>If claim is not viewable, edit in Practice<br/>Management and resubmit claim to Infinedi.</li> <li>If claim is viewable on <u>infinedi.net</u>, claim<br/>can be edited and resubmitted online.</li> </ul> |
| 18             | 2300         | DTP03                            | Hospital Dates Related to<br>Current Services                                                                                                    | Edit in Practice Management System and resubmit claim or edit and resubmit the claim online at infinedi.net              | <ul> <li>If claim is not viewable, edit in Practice<br/>Management and resubmit claim to Infinedi.</li> <li>If claim is viewable on <u>infinedi.net</u>, claim<br/>can be edited and resubmitted online</li> </ul>  |
| 19             | 2300         | NTE                              | Reserved for Local Use<br>(Situational)<br>• Post-Operative Dates<br>When a claim is submitted<br>with a POST-OP with Modifi-<br>er 55, our system requires a<br>POST-OP date in box 19. The<br>date format for box 19 is MM/<br>DD/YY-MM/DD-YY. If the date<br>is received in any other format<br>or you send a description we<br>will reject the claim with the<br>Error: COULD NOT CON-<br>VERT POST-OP FROM DATE<br>IN BOX 19. Also, make sure<br>the units in Box 24G match<br>the number of days in the date<br>range in Box 19 or the claim<br>will be rejected by the payer.<br>• NOC<br>• Test Results (See link: http://<br>www.cms.hhs.gov/MLNMattersArticles/<br>downloads/MM55699.pdf)<br>• Corrected or voided claims -<br>please review the alert posted<br>on infinedi.net_dated 07/20/09<br>• Fax/Mail<br>• Oklahoma Medicaid Contract<br>Code - please revide the alert<br>posted on infinedi.net_dated<br>05/16/08<br>• Other | Edit in Practice Management System and<br>resubmit claim or edit and resubmit the<br>claim online at infinedi.net        | <ul> <li>If claim is not viewable, edit in Practice<br/>Management and resubmit claim to Infinedi.</li> <li>If claim is viewable on <u>infinedi.net</u>, claim<br/>can be edited and resubmitted online.</li> </ul> |

| ltem<br>Number | ANSI<br>Loop | ANSI<br>Segment                      | Description                                                                                                    | Provider Submitting<br>CMS-1500 Print Image                                                                              | Provider Submitting<br>in ANSI 837P                                                                                                    |
|----------------|--------------|--------------------------------------|----------------------------------------------------------------------------------------------------|----------------------------------------------------------------------------------------------------|----------------------------------------------------------------------------------------------------|
| 20             | 2400         | PS102                                | Outside Lab?<br>• Purchased Service Charge                                                                                                    | Edit in Practice Management System and resubmit claim or edit and resubmit the claim online at <u>infinedi.net</u>       | <ul> <li>If claim is not viewable, edit in Practice<br/>Management and resubmit claim to Infinedi.</li> <li>If claim is viewable on <u>infinedi.net</u>, claim<br/>can be edited and resubmitted online.</li> </ul> |
| 21             | 2300         | HI01-2<br>HI02-2<br>HI03-2<br>HI04-2 | <ul> <li>Diagnosis or Nature of Illness or Injury</li> <li>Any diagnosis code beginning with 8 is an accident diagnosis and block 10a, b or c must be checked. This is a payer specific edit.</li> <li>Print image claims can contain up to 4 diagnosis codes.</li> <li>ANSI 837P can contain up to 8 diagnosis codes.</li> </ul>                                                                                                    | Edit in Practice Management System and<br>resubmit claim or edit and resubmit the<br>claim online at <u>infinedi.net</u> | <ul> <li>If claim is not viewable, edit in Practice<br/>Management and resubmit claim to Infinedi.</li> <li>If claim is viewable on <u>infinedi.net</u>, claim<br/>can be edited and resubmitted online.</li> </ul> |
| 22             | 2300         | CLM05-3<br>REF02                     | Medicaid Resubmission Code<br>Original Reference Number                                                                                                    | Edit in Practice Management System and resubmit claim or edit and resubmit the claim online at infinedi.net              | <ul> <li>If claim is not viewable, edit in Practice<br/>Management and resubmit claim to Infinedi.</li> <li>If claim is viewable on <u>infinedi.net</u>, claim<br/>can be edited and resubmitted online.</li> </ul> |
| 23             | 2300         | REF02                                | Prior Authorization<br>(or CLIA Number)<br>• Mammography claims require<br>FDA Number<br>• USAA Claims Require Mem-<br>ber/Loss Reports Numbers<br>(See alert on <u>infinedi.net</u> dated<br>03/10/09)                                                                                                    | Edit in Practice Management System and resubmit claim or edit and resubmit the claim online at <u>infinedi.net</u>       | <ul> <li>If claim is not viewable, edit in Practice<br/>Management and resubmit claim to Infinedi.</li> <li>If claim is viewable on <u>infinedi.net</u>, claim<br/>can be edited and resubmitted online.</li> </ul> |
| 24a            | 2300         | REF02                                | <ul> <li>Date of Service</li> <li>CMS-1500 contains only six<br/>service lines. Claims containing<br/>more than six service lines will<br/>not process correctly (See alert<br/>on infinedi.net_dated 08/04/09)</li> <li>ANSI 837P claims can contain<br/>up to 99 service lines</li> <li>NDC number should be<br/>supplied in the shaded area<br/>between 24a &amp; 24e of the CMS<br/>1500. NDC Number cannot<br/>be less or more than 11 digits<br/>and must have the N4 qualifier<br/>preceding the NDC code.<br/>The number on your claim<br/>should look like this: Ex. N4<br/>00006-4109-01</li> <li>Remember to include this code<br/>if this is a Medicare/Medicaid<br/>crossover claim.</li> </ul> | Edit in Practice Management System and<br>resubmit claim or edit and resubmit the<br>claim online at infinedi.net        | <ul> <li>If claim is not viewable, edit in Practice<br/>Management and resubmit claim to Infinedi.</li> <li>If claim is viewable on <u>infinedi.net</u>, claim<br/>can be edited and resubmitted online.</li> </ul> |

| ltem<br>Number | ANSI<br>Loop | ANSI<br>Segment  | Description                                                                                                    | Provider Submitting<br>CMS-1500 Print Image                                                                              | Provider Submitting<br>in ANSI 837P                                                                                                    |
|----------------|--------------|------------------|----------------------------------------------------------------------------------------------------|----------------------------------------------------------------------------------------------------|----------------------------------------------------------------------------------------------------|
| 24b            | 2300<br>2400 | CLM05-1<br>SV105 | <ul> <li>Place of Service</li> <li>CMS-1500 contains only six<br/>service lines. Claims containing<br/>more than six service lines will<br/>not process correctly. (See alert<br/>posted on infinedi.net_dated<br/>08/04/09)</li> <li>ANSI 837P claims can contain<br/>up to 99 services lines.</li> <li>NDC number should be<br/>supplied in the shaded area<br/>between 24a &amp; 24e of the CMS<br/>1500. NDC Number cannot<br/>be less or more than 11 digits<br/>and must have the N4 qualifier<br/>preceding the NDC code.<br/>The number on your claim<br/>should look like this: Ex. N4<br/>00006-4109-09</li> <li>Remember to include this code<br/>if this is a Medicare/Medicaid<br/>crossover claim.</li> </ul>                     | Edit in Practice Management System and<br>resubmit claim or edit and resubmit the<br>claim online at infinedi.net        | <ul> <li>If claim is not viewable, edit in Practice<br/>Management and resubmit claim to Infinedi.</li> <li>If claim is viewable on infinedi.net, claim<br/>can be edited and resubmitted online.</li> </ul>        |
| 24c            | 2400         | SV109            | EMG                                                                                                    | Not Required                                                                                                    | Not Required                                                                                                    |
| 24d            | 2400         | SV101 (2-6)      | <ul> <li>Procedures, Services or<br/>Supplies</li> <li>CMS-1500 contains only six<br/>service lines. Claims containing<br/>more than six service lines will<br/>not process correctly. (See alert<br/>posted on infinedi.net_dated<br/>08/04/09)</li> <li>ANSI 837P claims can contain<br/>up to 99 services lines.</li> <li>NDC number should be<br/>supplied in the shaded area<br/>between 24a &amp; 24e of the CMS<br/>1500. NDC Number cannot<br/>be less or more than 11 digits<br/>and must have the N4 qualifier<br/>preceding the NDC code.<br/>The number on your claim<br/>should look like this: Ex. N4<br/>00006-4109-09</li> <li>Remember to include this code<br/>if this is a Medicare/Medicaid<br/>crossover claim.</li> </ul> | Edit in Practice Management System and<br>resubmit claim or edit and resubmit the<br>claim online at <u>infinedi.net</u> | <ul> <li>If claim is not viewable, edit in Practice<br/>Management and resubmit claim to Infinedi.</li> <li>If claim is viewable on <u>infinedi.net</u>, claim<br/>can be edited and resubmitted online.</li> </ul> |

| ltem<br>Number | ANSI<br>Loop | ANSI<br>Segment                             | Description                                                                                                    | Provider Submitting<br>CMS-1500 Print Image                                                                              | Provider Submitting<br>in ANSI 837P                                                                                                    |
|----------------|--------------|---------------------------------------------|----------------------------------------------------------------------------------------------------|----------------------------------------------------------------------------------------------------|----------------------------------------------------------------------------------------------------|
| 24e            | 2400         | SV107 (1-4)                                 | <ul> <li>Diagnosis Pointer</li> <li>CMS-1500 contains only six<br/>service lines. Claims containing<br/>more than six service lines will<br/>not process correctly. (See alert<br/>posted on <u>infinedi.net</u>_dated<br/>08/04/09)</li> <li>ANSI 837P claims can contain<br/>up to 99 services lines.</li> <li>NDC number should be<br/>supplied in the shaded area<br/>between 24a &amp; 24e of the CMS<br/>1500. NDC Number cannot<br/>be less or more than 11 digits<br/>and must have the N4 qualifier<br/>preceding the NDC code.<br/>The number on your claim<br/>should look like this: Ex. N4<br/>00006-4109-09</li> <li>Remember to include this code<br/>if this is a Medicare/Medicaid<br/>crossover claim.</li> </ul> | Edit in Practice Management System and<br>resubmit claim or edit and resubmit the<br>claim online at infinedi.net        | <ul> <li>If claim is not viewable, edit in Practice<br/>Management and resubmit claim to Infined</li> <li>If claim is viewable on infinedi.net, claim<br/>can be edited and resubmitted online.</li> </ul>         |
| 24f            | 2400         | SV102                                       | Charges<br>• CMS-1500 contains only six<br>service lines. Claims containing<br>more than six service lines will<br>not process correctly. (See alert<br>posted on infinedi.net_dated<br>08/04/09)<br>• ANSI 837P claims can contain<br>up to 99 services lines.                                                                                                    | Edit in Practice Management System and<br>resubmit claim or edit and resubmit the<br>claim online at <u>infinedi.net</u> | <ul> <li>If claim is not viewable, edit in Practice<br/>Management and resubmit claim to Infined</li> <li>If claim is viewable on <u>infinedi.net</u>, claim<br/>can be edited and resubmitted online.</li> </ul>  |
| 24g            | 2400         | SV104                                       | Days or Units<br>• CMS-1500 contains only six<br>service lines. Claims containing<br>more than six service lines will<br>not process correctly. (See alert<br>posted on infinedi.net_dated<br>08/04/09)<br>• ANSI 837P claims can contain<br>up to 99 services lines.                                                                                                    | Edit in Practice Management System and<br>resubmit claim or edit and resubmit the<br>claim online at <u>infinedi.net</u> | <ul> <li>If claim is not viewable, edit in Practice<br/>Management and resubmit claim to Infined</li> <li>If claim is viewable on <u>infinedi.net</u>, claim<br/>can be edited and resubmitted online.</li> </ul>  |
| 24g            | 2400         | SV111 (EPSDT)<br>SC112 (Family<br>Planning) | EPSDT Family Plan<br>(Medicaid only)                                                                                                    | Edit in Practice Management System and resubmit claim or edit and resubmit the claim online at <u>infinedi.net</u>       | <ul> <li>If claim is not viewable, edit in Practice<br/>Management and resubmit claim to Infinedi</li> <li>If claim is viewable on <u>infinedi.net</u>, claim<br/>can be edited and resubmitted online.</li> </ul> |

| ltem<br>Number | ANSI<br>Loop   | ANSI<br>Segment                             | Description                                                                                                    | Provider Submitting<br>CMS-1500 Print Image                                                                                                    | Provider Submitting<br>in ANSI 837P                                                                                                    |
|----------------|----------------|---------------------------------------------|----------------------------------------------------------------------------------------------------|----------------------------------------------------------------------------------------------------|----------------------------------------------------------------------------------------------------|
| 24h            | 2400           | SV111 (EPSDT)<br>SV112 (Family<br>Planning) | EPSDT<br>(Medicaid only)                                                                                                    | Edit in Practice Management System and resubmit claim or edit and resubmit the claim online at infinedi.net                                                                                                    | <ul> <li>If claim is not viewable, edit in Practice<br/>Management and resubmit claim to Infinedi.</li> <li>If claim is viewable on <u>infinedi.net</u>, claim<br/>can be edited and resubmitted online.</li> </ul>                                                                                                    |
| 24j            | 2310B<br>2420A | PRV02<br>REF01                              | Rendering NPI Number<br>This field is populated on the<br>outbound claim by Infinedi<br>based on the number submitted<br>to Infinedi at the time of enroll-<br>ment with us.<br>• Legacy number no longer<br>required in shaded box<br>• CMS-1500 contains only six<br>service lines. Claims containing<br>more than six service lines will<br>not process correctly. (See alert<br>posted on infinedi.net_dated<br>08/04/09)<br>• ANSI 837P claims can contain<br>up to 99 services lines.<br>• If provider has only an indi-<br>vidual NPI, commercial claims<br>will be filed as an individual. If<br>provider also has a group NPI,<br>commercial claims will be filed<br>as a group. | If you need to change this information<br>on your claims, first update your Practice<br>Management System and than call Infinedi<br>at 800-688-8087. You may also click on<br>downloads on <u>infinedi.net</u> and click on Cus-<br>tomer Service Documents to open and print<br>a change of information form. Complete<br>and fax the form to our Client Implementa-<br>tion Department at 918-249-4460. You may<br>also update NPI numbers on your main<br>dashboard once you have logged into your<br>account.                                                                                                    | If you need to change this information<br>on your claims, first update your Practice<br>Management System and than call Infine-<br>di at 800-688-8087. You may also click<br>on downloads on <u>infinedi.net</u> and click on<br>Customer Service Documents to open<br>and print a change of information form.<br>Complete and fax the form to our Client<br>Implementation Department at 918-249-<br>4460. You may also update NPI numbers<br>on your main dashboard once you have<br>logged into your account. |
| 25             | 2010AA         | NM109<br>REF02                              | Federal Tax ID Number<br>(Some providers file claims with<br>provider SSN and some file<br>claims with Tax IF. Using the<br>correct tax number will prevent<br>NPI crosswalk errors from the<br>payers.)<br>• Infinedi does not populate this<br>field for you. This field is populat-<br>ed from your practice manage-<br>ment system prior to transmitting<br>claims to Infinedi.<br>• Make sure and update your<br>NPPES account also and submit<br>IRS form W-9's to your payers.                                                                                                    | If you need to change this information on<br>your claims, first update your Practice Man-<br>agement System and than call Infinedi at<br>800-688-8087. You may also click on down-<br>loads on <u>infinedi.net</u> and click on Customer<br>Service Documents to open and print a<br>change of information form. Complete and<br>fax the form to our Client Implementation<br>Department at 918-249-4460.<br>When changing from SSN to Tax ID or Tax<br>ID to SSN, contact the technical depart-<br>ment at Infinedi at 800-688-8087 before<br>submitting your file. Our technician can<br>check your mapping before processing to<br>make sure the correct number is on your<br>claim and the appropriate box is checked. | If you need to change this information<br>on your claims, first update your Practice<br>Management System and than call Infine-<br>di at 800-688-8087. You may also click<br>on downloads on <u>infinedi.net</u> and click on<br>Customer Service Documents to open<br>and print a change of information form.<br>Complete and fax the form to our Client<br>Implementation Department at 918-249-<br>4460. You may also update NPI numbers<br>on your main dashboard once you have<br>logged into your account. |

| ltem<br>Number | ANSI<br>Loop                                          | ANSI<br>Segment | Description                                                                                                    | Provider Submitting<br>CMS-1500 Print Image                                                                                                    | Provider Submitting<br>in ANSI 837P                                                                                                    |
|----------------|-------------------------------------------------------|-----------------|----------------------------------------------------------------------------------------------------|----------------------------------------------------------------------------------------------------|----------------------------------------------------------------------------------------------------|
| 26             | 2300                                                  | CLM01           | Patient Account Number                                                                                                    | Edit in Practice Management System and resubmit claim or edit and resubmit the claim online at infinedi.net                                                                                                    | <ul> <li>If claim is not viewable, edit in Practice<br/>Management and resubmit claim to Infinedi.</li> <li>If claim is viewable on <u>infinedi.net</u>, claim<br/>can be edited and resubmitted online.</li> </ul>                                                                                                    |
| 27             | 2300                                                  | CLM07           | <ul> <li>Accept Assignment?</li> <li>If box is checked NO, block 13<br/>must be blank.</li> <li>For Medicare, only non-partic-<br/>ipating providers can file claims<br/>non-assigned and are not re-<br/>quired to file a secondary claim<br/>for the beneficiary.</li> <li>All providers, regardless of par-<br/>ticipation status are required to<br/>accept assignment for Medicare<br/>claims if:<br/>Patient has Medicare and<br/>Medicaid or if claims is for drugs<br/>or biological, ambulance or<br/>clinical lab services.</li> </ul> | Edit in Practice Management System and<br>resubmit claim or edit and resubmit the<br>claim online at <u>infinedi.net</u>                                                                                                    | <ul> <li>If claim is not viewable, edit in Practice<br/>Management and resubmit claim to Infinedi.</li> <li>If claim is viewable on <u>infinedi.net</u>, claim<br/>can be edited and resubmitted online.</li> </ul>                                                                                                    |
| 28             | 2300                                                  | CLM02           | Total Charges                                                                                                    | Edit in Practice Management System and resubmit claim or edit and resubmit the claim online at <u>infinedi.net</u>                                                                                                    | <ul> <li>If claim is not viewable, edit in Practice<br/>Management and resubmit claim to Infinedi.</li> <li>If claim is viewable on <u>infinedi.net</u>, claim<br/>can be edited and resubmitted online.</li> </ul>                                                                                                    |
| 29             | 2300 (Patient<br>Paid)<br>2320 (Payer<br>Paid Amount) | AMT02<br>AMT02  | Amount Paid                                                                                                    | Edit in Practice Management System and resubmit claim or edit and resubmit the claim online at <u>infinedi.net</u>                                                                                                    | <ul> <li>If claim is not viewable, edit in Practice<br/>Management and resubmit claim to Infinedi.</li> <li>If claim is viewable on <u>infinedi.net</u>, claim<br/>can be edited and resubmitted online.</li> </ul>                                                                                                    |
| 30             | N/A                                                   | N/A             | Balance Due                                                                                                    | Edit in Practice Management System and resubmit claim or edit and resubmit the claim online at infinedi.net                                                                                                    | <ul> <li>If claim is not viewable, edit in Practice<br/>Management and resubmit claim to Infinedi.</li> <li>If claim is viewable on <u>infinedi.net</u>, claim<br/>can be edited and resubmitted online.</li> </ul>                                                                                                    |
| 31             | 2300                                                  | CLM06           | Signature of Physician or<br>Supplier Including Credentials<br>& Signature Date<br>(Rendering Provider Name)<br>• This field is populated on<br>the outbound claim by Infinedi<br>based on the provider name<br>submitted to Infinedi at the time<br>of enrollment with us.                                                                                                    | If you need to change this information on<br>your claims, first update your Practice Man-<br>agement System and than call Infinedi at<br>800-688-8087. You may also click on down-<br>loads on <u>infinedi.net</u> and click on Customer<br>Service Documents to open and print a<br>change of information form. Complete and<br>fax the form to our Client Implementation<br>Department at 918-249-4460. | If you need to change this information<br>on your claims, first update your Practice<br>Management System and than call Infine-<br>di at 800-688-8087. You may also click<br>on downloads on <u>infinedi.net</u> and click on<br>Customer Service Documents to open<br>and print a change of information form.<br>Complete and fax the form to our Client<br>Implementation Department at 918-249-<br>4460. |

| ltem<br>Number | ANSI<br>Loop    | ANSI<br>Segment                                                                                                    | Description                                                                                                    | Provider Submitting<br>CMS-1500 Print Image                                                                                                    | Provider Submitting<br>in ANSI 837P                                                                                                    |
|----------------|-----------------|----------------------------------------------------------------------------------------------------|----------------------------------------------------------------------------------------------------|----------------------------------------------------------------------------------------------------|----------------------------------------------------------------------------------------------------|
| 32             | 2310D<br>2010AA | NM101 (Entity<br>Identifier)<br>NM103 (Name)<br>NM301 (Ad-<br>dress)<br>NM302 (Address<br>2)<br>NM401 (City)<br>NM402 (State)<br>NM403 (Zip)                                                                                                    | Service Facility Location<br>Information<br>• All payers require this field if<br>services were rendered some-<br>where other than office (Place of<br>Service POS 11)<br>• Some payers require this field<br>even if the Place of Service POS<br>is 11 (office)                                                                                                    | Edit in Practice Management System and<br>resubmit claim or edit and resubmit the<br>claim online at <u>infinedi.net</u>                                                                                                    | <ul> <li>If claim is not viewable, edit in Practice<br/>Management and resubmit claim to Infinedi.</li> <li>If claim is viewable on <u>infinedi.net</u>, claim<br/>can be edited and resubmitted online.</li> </ul>                                                                                                    |
| 32a            | 2310D           | NM109                                                                                                    | Service Facility NPI<br>• All payers require this field if<br>services were rendered some-<br>where other than office (Place of<br>Service POS 11)<br>• Some payers require this field<br>even if the Place of Service POS<br>is 11 (office)                                                                                                    | Edit in Practice Management System and resubmit claim or edit and resubmit the claim online at infinedi.net                                                                                                    | <ul> <li>If claim is not viewable, edit in Practice<br/>Management and resubmit claim to Infinedi.</li> <li>If claim is viewable on <u>infinedi.net</u>, claim<br/>can be edited and resubmitted online.</li> </ul>                                                                                                    |
| 32b            | 2310D           | REF02                                                                                                    | Service Facility Legacy Pro-<br>vider Number                                                                                                    | Not Required                                                                                                    | Not Required                                                                                                    |
| 33             | 2310D<br>2010BB | NM103<br>(last name or<br>organizational<br>name)<br>NM104<br>(first name)<br>NM105<br>(Middle name)<br>NM107<br>(Name suffix)<br>NM301<br>(Address)<br>NM302<br>(Address 2)<br>NM401<br>(City)<br>NM402<br>(State)<br>NM403<br>(Zip)<br>PER04<br>(Communication<br>Number) | <ul> <li>Billing Provider Information</li> <li>This field is populated on<br/>the outbound claim by Infinedi<br/>based on the provider name<br/>submitted to Infinedi at the time<br/>of enrollment with us.<br/>(Pay - to - Provider)</li> <li>This field is populated on<br/>the outbound claim by Infinedi<br/>based on the provider business<br/>name submitted to Infinedi at the<br/>time of enrollment with us.</li> <li>If you file as an individual with<br/>any plan, we will send out the in-<br/>dividual/rendering name instead<br/>of the Business name.</li> </ul> | If you need to change this information on<br>your claims, first update your Practice Man-<br>agement System and than call Infinedi at<br>800-688-8087. You may also click on down-<br>loads on <u>infinedi.net</u> and click on Customer<br>Service Documents to open and print a<br>change of information form. Complete and<br>fax the form to our Client Implementation<br>Department at 918-249-4460. | If you need to change this information<br>on your claims, first update your Practice<br>Management System and than call Infine-<br>di at 800-688-8087. You may also click<br>on downloads on <u>infinedi.net</u> and click on<br>Customer Service Documents to open<br>and print a change of information form.<br>Complete and fax the form to our Client<br>Implementation Department at 918-249-<br>4460. |

| ltem<br>Number | ANSI<br>Loop | ANSI<br>Segment | Description                                                                                                    | Provider Submitting<br>CMS-1500 Print Image                                                                                                    | Provider Submitting<br>in ANSI 837P                                                                                                    |
|----------------|--------------|-----------------|----------------------------------------------------------------------------------------------------|----------------------------------------------------------------------------------------------------|----------------------------------------------------------------------------------------------------|
| 33a            | 2010AA       | NM109           | <ul> <li>Billing Provider NPI</li> <li>This field is populated on the outbound claim by Infinedi based on the provider business name submitted to Infinedi at the time of enrollment with us.</li> <li>If you file as an individual with any plan, we will send out the individual/rending name instead of the business name</li> <li>If provider has only an individual NPI, commercial claims will be filed as a group NPI, commercial claims will be filed as a group.</li> </ul> | Customer Service Documents to open and<br>print provider information sheet. Complete<br>the form and fax form to our Client Imple-<br>mentation Department at 918-249-4460.<br>You may also update NPI numbers on your<br>main dashboard once you have logged into<br>your account. | Customer Service Documents to open<br>and print provider information sheet.<br>Complete the form and fax form to our<br>Client Implementation Department at<br>918-249-4460. You may also update NPI<br>numbers on your main dashboard once<br>you have logged into your account. |
| 33b            | 2010AA       | REF02           | Billing Provider Legacy Pro-<br>vider Number                                                                                                    | Not required                                                                                                    | Not required                                                                                                    |